# How to Review Saved Passwords in Mobile Web Browsers

Managing and reviewing saved passwords on mobile web browsers is just as important as it is on desktop browsers. Mobile devices are frequently used for accessing a wide range of online services, making it crucial to maintain the security of your accounts. In this document, we will guide you through the steps to review your saved passwords on popular mobile browsers such as Chrome, Firefox, Safari, and Edge.

## **Google Chrome (Mobile)**

Google Chrome for both Android and iOS provides a convenient way to access and review saved passwords on your mobile device:

### Android:

- **Open Chrome**: Launch the Chrome app on your Android device.
- Access Chrome Settings:
  - Tap the three vertical dots in the upper-right corner of the screen to open the menu.
  - Select "Settings."
- Navigate to Passwords:
  - Under the "Basics" section, tap "Passwords."
- Review Saved Passwords:
  - You will see a list of websites with saved passwords.
  - To view a password, tap on a site, and then tap the eye icon next to the password. You may need to enter your device's PIN, pattern, or fingerprint.

#### iOS:

- **Open Chrome**: Launch the Chrome app on your iOS device.
- Access Chrome Settings:
  - Tap the three horizontal dots in the lower-right corner of the screen to open the menu.
  - Select "Settings."
- Navigate to Passwords:
  - Under the "Basics" section, tap "Passwords."
- Review Saved Passwords:
  - You will see a list of websites with saved passwords.

• To view a password, tap on a site, and then tap the eye icon next to the password. You may need to use Touch ID/Face ID.

# Mozilla Firefox (Mobile)

Firefox for Android and iOS also allows you to review your saved passwords on mobile devices:

### Android:

- **Open Firefox**: Launch the Firefox app on your Android device.
- Access Firefox Settings:
  - Tap the three vertical lines in the upper-right corner of the screen to open the menu.
  - Select "Settings."
- Navigate to Logins:
  - Tap "Privacy."
- View Saved Passwords:
  - Tap "Logins."
  - You will see a list of websites with saved usernames and passwords.
  - To reveal a password, tap the "Show Passwords" option and enter your device's PIN or pattern.

#### iOS:

- **Open Firefox**: Launch the Firefox app on your iOS device.
- Access Firefox Settings:
  - Tap the three horizontal lines in the lower-right corner of the screen to open the menu.
  - Select "Settings."
- Navigate to Logins:
  - Tap "Privacy."
- View Saved Passwords:
  - Tap "Logins."
  - $\circ$   $\;$  You will see a list of websites with saved usernames and passwords.
  - To reveal a password, tap the "Show Passwords" option. You may need to use Touch ID/Face ID.

# <u>Apple Safari (Mobile)</u>

If you are using Safari on your iPhone or iPad, you can review your saved passwords with these steps:

- **Open Settings**: Go to your device's "Settings."
- Scroll Down and Tap Safari: In the Settings menu, scroll down and tap "Safari."
- Access Passwords:

- Under the "General" section, tap "Passwords."
- $\circ~$  Authenticate with Face ID, Touch ID, or your device's passcode.
- Review Saved Passwords:
  - You will see a list of websites with saved passwords.
  - To reveal a password, tap the website. You may need to use Face ID, Touch ID, or your device's passcode.

### Microsoft Edge (Mobile)

Microsoft Edge is available on both Android and iOS devices. Here's how to review saved passwords:

### Android:

- **Open Edge**: Launch the Edge app on your Android device.
- Access Edge Settings:
  - Tap the three horizontal dots in the lower-right corner of the screen to open the menu.
  - Select "Settings."
- Navigate to Passwords:
  - Tap "Privacy, search, and services."
  - Tap "Passwords."
- Review Saved Passwords:
  - You will see a list of websites with saved passwords.
  - To view a password, tap the website, and then tap the eye icon. You may need to enter your device's PIN, pattern, or fingerprint.

#### iOS:

- **Open Edge**: Launch the Edge app on your iOS device.
- Access Edge Settings:
  - Tap the three horizontal dots in the lower-right corner of the screen to open the menu.
  - Select "Settings."
- Navigate to Passwords:
  - Tap "Privacy, search, and services."
  - Tap "Passwords."
- Review Saved Passwords:
  - $\circ$   $\;$  You will see a list of websites with saved passwords.
  - To view a password, tap the website, and then tap the eye icon. You may need to use Touch ID or Face ID.

Maintaining the security of your online accounts is crucial. Regularly reviewing your saved passwords and making sure they are strong and unique for each account helps protect your digital identity. Always ensure that your mobile device is secured with a strong lock method (PIN, pattern, fingerprint, or Face ID) to safeguard your passwords and personal information.